# **TECHNICAL INSTRUCTIONS**

# FOR

# CUSTOMER SATISFACTION CAMPAIGN CLA

# ENGINE CONTROL MODULE (ECM) REFLASH

CERTAIN 2013 MODEL YEAR GS350

**UPDATED** July 26, 2016

TECHNICAL INSTRUCTION UPDATE NOTICE:

Updated 7/26/2016

- Campaign CLA Expired on March 31, 2015

#### Updated 5/24/12

- Operation flowchart has been updated (SECTION I)
- Warranty Claim Submission Guidelines have been added (SECTION VII)

#### Updated 2/23/12

- VIN information has been added
- Reflash procedure has been updated (SECTION VI)

Previous versions of these Technical Instructions should be discarded.

## I. OPERATION FLOW CHART

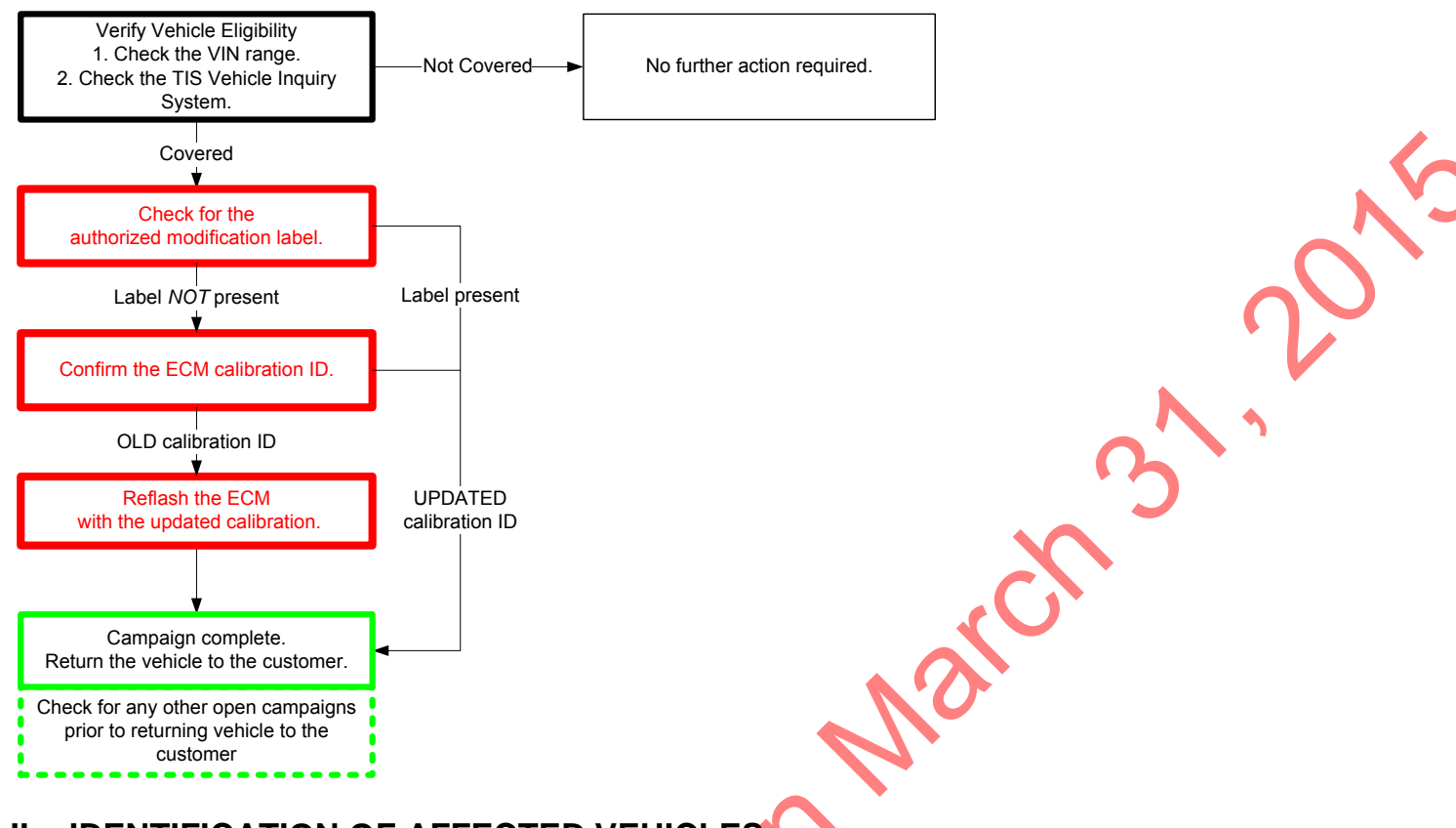

# II. IDENTIFICATION OF AFFECTED VEHICLES

### A. COVERED VIN RANGE

| 14/8/1        | Voor | VIN Range |             |  |
|---------------|------|-----------|-------------|--|
| <b>VVIVII</b> | rear | VDS       | Range       |  |
| JTH           | 2013 | BE1BL     | 5000150-TBD |  |
|               |      | CE1BL     | 5000125-TBD |  |

#### NOTE:

- Check the TIS Vehicle Inquiry System to confirm the VIN is involved in this Customer Satisfaction Campaign, and that the campaign has not already been completed prior to dealer shipment or by another dealer.
- TMS warranty will not reimburse dealers for repairs conducted on vehicles that are not affected or were completed by another dealer.

## III. PREPARATION

#### A. PARTS

| Part Number     | Part Description               | Quantity |
|-----------------|--------------------------------|----------|
| 00451-00001-LBL | Authorized Modification Label* | 1        |

\*Labels can be ordered in packs of 25 from the MDC through Dealer Daily website

### B. TOOLS & EQUIPMENT

TIS Techstream

Techstream Lite

GR8 Battery Diagnostic Station

# **V. BACKGROUND**

Lexus recently identified a momentary sensation that some drivers may consider unusual following the upshift into 3<sup>rd</sup> gear while in Economy ("ECO") mode. As part of our continuing efforts to provide superior customer satisfaction and to optimize vehicle performance, Lexus will re-flash the Engine Control Module (ECM) calibration in certain early 2013 model year GS 350 to eliminate this condition from occurring.

## V. ECM CALIBRATION ID VERIFICATION

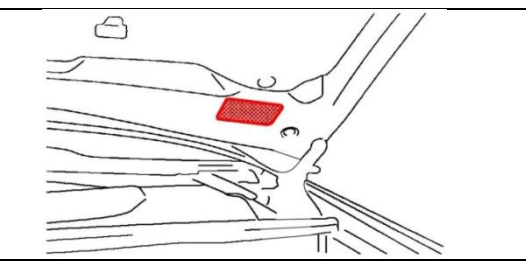

#### 1. CHECK FOR THE AUTHORIZED MODIFICATION LABEL

a) Open the hood to determine if the modification label is present.

| INSPECTION RESULT | ACTION REQUIRED                   |  |
|-------------------|-----------------------------------|--|
| Label NOT present | Proceed to STEP 2. ECM CAL ID     |  |
| Label present     | Not affected, campaign complete 📐 |  |

#### 2. CONFIRM THE ECM CALIBRATION ID

- a) Perform a health check.
- b) Confirm the current calibration ID in the ECM.

| MODEL | CURRENT CALIBRATION ID |          | ACTION REQUIRED                  |  |
|-------|------------------------|----------|----------------------------------|--|
| 2///D | Main                   | 330S2000 |                                  |  |
| 2000  | Sub                    | 530G4000 | Proceed to                       |  |
| 4WD   | Main                   | 330S3000 | STEP VI. ECM REFLASH PROCEDURE 🦊 |  |
|       | Sub                    | 530G5000 |                                  |  |

NOTE: If the calibration ID is *NOT* listed above, the vehicle is not affected and the campaign is complete.

### VI. ECM REFLASH PROCEDURE

#### 1. CONNECT THE GR8

a) Set the GR8 to Power Supply Mode to help maintain 13.5 volts during ECM reprogramming.

- A battery charger set to power supply mode *MUST* be used during reprogramming.
  - ECM damage may occur if the correct battery charger setting is not used.

#### 2. REFLASH THE ECM

a) Click yes on the health check results screen, or follow the links below to begin the reflash process.

| MODEL | ECM  | <b>CURRENT CAL ID</b> | UPDATED CAL ID     |
|-------|------|-----------------------|--------------------|
| 2WD   | Main | 330S2000              | <u>330S2100</u>    |
|       | Sub  | 530G4000              | Same (not updated) |
| 4WD   | Main | 330S3000 🔸 ┥          | <u>330S3100</u>    |
|       | Sub  | 530G5000              | Same (not updated) |
|       |      |                       |                    |

NOTE:

STOP

- For general reprogramming procedures, refer to L-SB-0015-10.
- Confirm the latest version of Techstream software is being used.

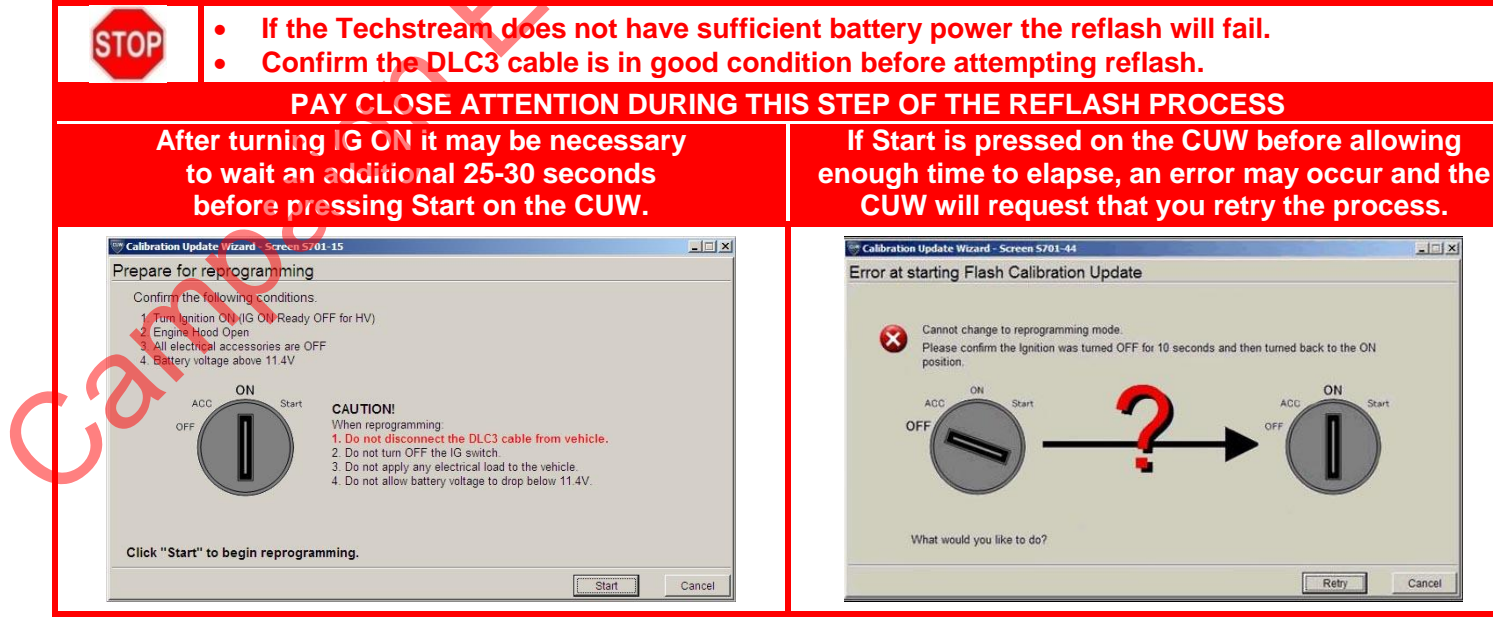

#### 3. ATTACH THE AUTHORIZED VEHICLE MODIFICATION LABEL

- a) Fill out the label.
- b) Affix the label to the under-side of the hood.

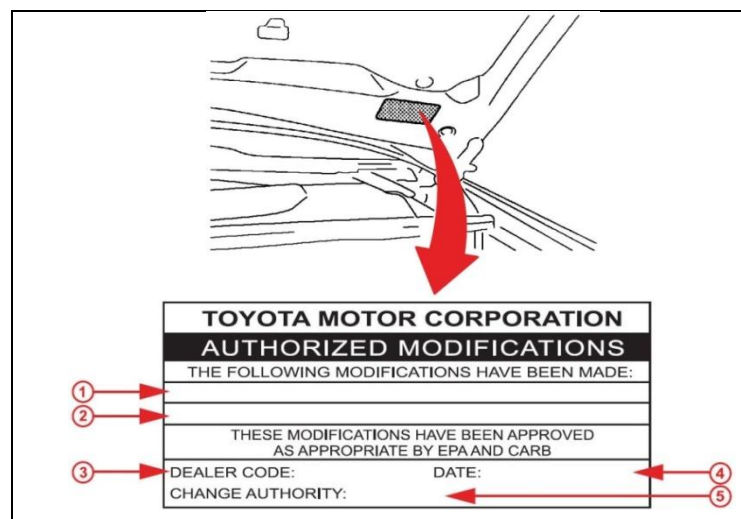

 Replacement ECM P/N

 1
 2WD – 89661-30U51

 4WD – 89661-30U61

 New Calibration ID

 2
 2WD – 330S2100

 4WD – 330S3100

 3
 Dealer Code

 4
 Date Completed

 5
 Campaign Code (CLA)

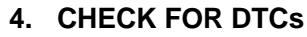

### 5. CHECK FOR ANY OTHER OPEN CAMPAIGNS

- a) Check for any other open campaigns prior to returning vehicle to the customer.
  - If applicable, advise the warranty administrator that multiple campaigns have been completed on this vehicle.
    - Refer to the attached Warranty Claim Submission Guidelines for assistance with claim submissions.

# ◄ VERIFY REPAIR QUALITY ►

- Confirm the GR8 is set up properly prior to beginning the reprogramming
- Confirm the reflash completes successfully
- Confirm the Authorized Vehicle Modification Label is filled out and affixed to the vehicle
- Confirm there are no DTCs in the ECM

If you have any questions regarding this update, please contact your regional representative

### **VII. APPENDIX**

A. CAMPAIGN DESIGNATION DECODER

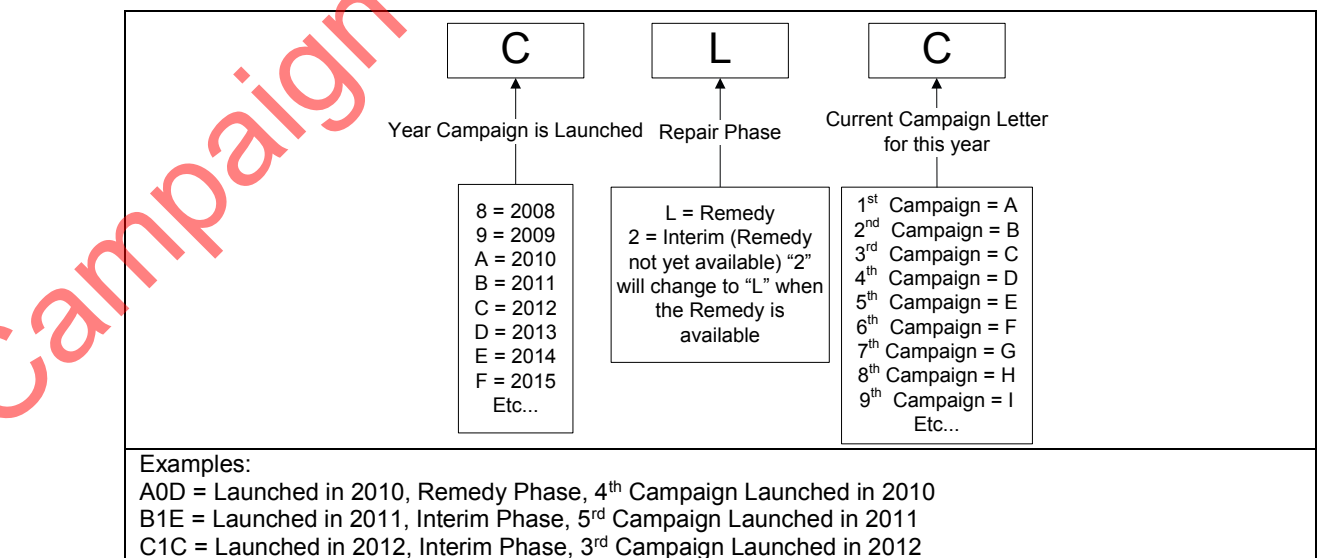

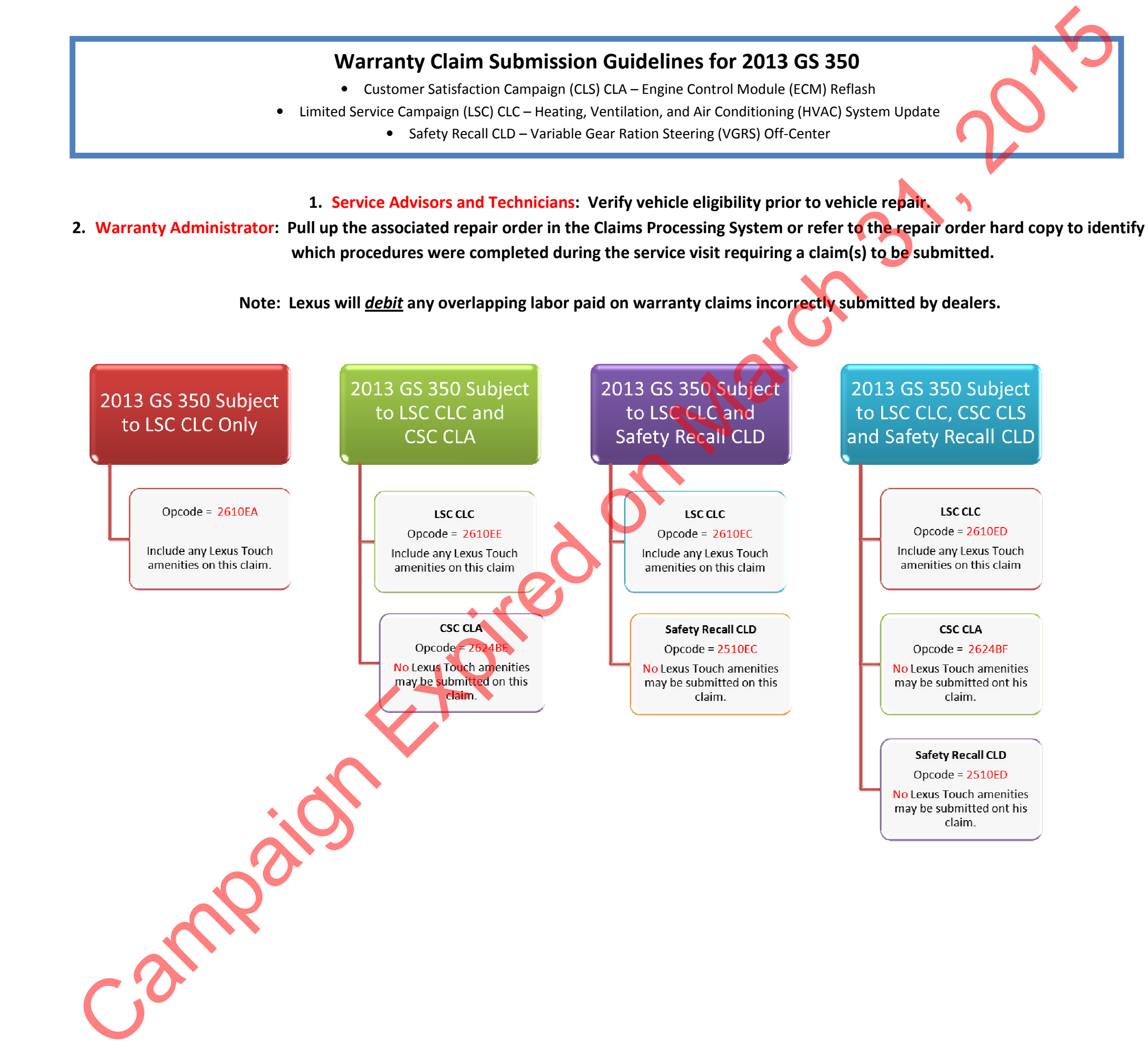